ケーブル・鉄管探知器

# MPL-H12

# スマートフォン用アプリ 取扱説明書

TAK<del>A</del>CHIHO

| 1.システム概要                  | 1  |
|---------------------------|----|
| 2.仕様                      | 1  |
| 2-1. ケーブル・鉄管探知器           | 1  |
| 2-2. スマートフォン用アプリ          | 1  |
| 3. アプリのインストール方法           | 1  |
| 4. 接続する機器の選択              | 2  |
| 4-1. 機器選択画面の説明            | 2  |
| 5. 受信器との接続および操作           | 3  |
| 5-1. メイン画面の説明             | 3  |
| 5-2. 受信器とのペアリング方法         | 3  |
| 5-3. 測定データの受信と現場データの作成方法  | 4  |
| 5-4. 登録した現場データの表示、削除、出力方法 | 9  |
| 5-5. 受信器とのペアリング切断/再接続     | 12 |
| 5-6. ログデータの受信             | 13 |
| 6. 送信器との接続および操作           | 15 |
| 6-1. 画面表示の名称と機能           | 15 |
| 6-2. 送信器とのペアリング方法         | 15 |
| 6-3. 送信器の遠隔操作方法           | 16 |
| 7.外部 GPS アンテナとの接続         | 19 |

目 次

# 1. システム概要

本システムはケーブル・鉄管探知器 MPL-H12、スマートフォン、および両機器を接続し て測定データの管理や遠隔操作を行うためのスマートフォン用アプリで構成されます。 スマートフォン用アプリには次の機能があります。

## 受信器と接続した場合

- ・受信器で測定したデータをスマートフォンにダウンロードして保存できます。
- ・測定したポイントを Google マップ上にプロットできます。
- ・保存したデータを CSV/KML フォーマットで出力できます。

#### 送信器と接続した場合

・送信器の送信周波数と送信出力を遠隔操作できます。

# 2. 仕様

2-1. ケーブル・鉄管探知器

| 項目   | 仕様                                      |  |  |
|------|-----------------------------------------|--|--|
| 通信方式 | Bluetooth <sup>®</sup> Low Energy(V5.2) |  |  |
|      | SMD BLE モジュール:MDBT42Q-ATL               |  |  |
| 受信器  | 記録データ:深度、電流指数、測定設定、測定日時、測定モード           |  |  |
| 送信器  | 遠隔操作機能:周波数設定、出力設定、スリープ(節電)、状態確認         |  |  |
|      | 通信距離 :最大80m                             |  |  |

2-2. スマートフォン用アプリ

| 項目      | 仕様                               |
|---------|----------------------------------|
| 対応機種    | Android バージョン 8 ~ 1 4            |
| アプリ名    | MPL-H12 App                      |
| データ受信機能 | ①受信器の測定データを受信 ②受信器のログデータをダウンロード  |
|         | ③位置情報(データを受信した時点の経度、緯度)を記録       |
| 地図表示機能  | 受信器で測定した地点を Google マップにて地図表示     |
| データ保存形式 | KML 形式または CSV 形式                 |
| データ共有機能 | 共有(モバイルデータ接続)を使用してパソコンやプリンタに接続可能 |
| 設定条件    | スマートフォンの【位置情報】と【Bluetooth】をオンに設定 |

# 3. アプリのインストール方法

- 1) Google Play を開きます。
- 2)「**MPL-H12 App**」を探します。
- 3)アプリを選択したら、インストールをタップします。
- 4)「開く」が表示されましたら、インストール完了です。

お使いのスマートフォンの機種・バージョンによっては、表示内容や画面構成が本書の説明と 異なる場合がございます。あらかじめご了承ください。

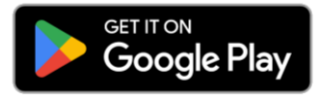

# 4. 接続する機器の選択

## 4-1.機器選択画面の説明

アプリの起動後、下の画面となります。接続先として受信器または送信器を選択してください。

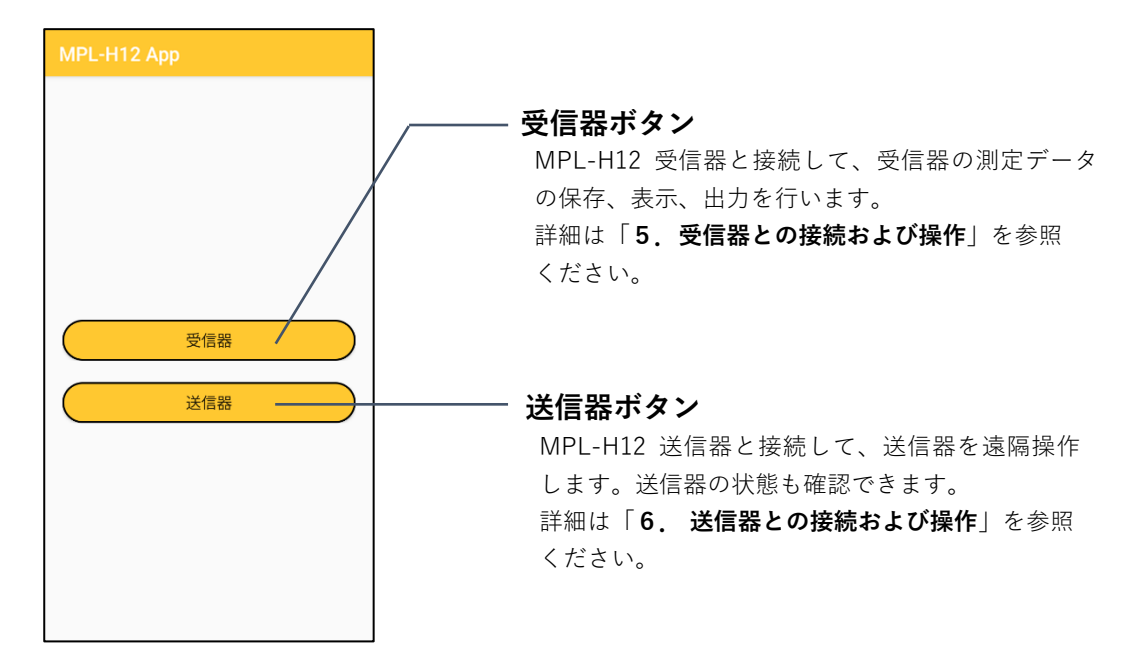

■本アプリを最初に起動させた際に、下の図①②③のような許可を求める場合があります。 この場合、すべてのダイアログで許可しない以外を選択してください。
許可しないを選択すると、本アプリは正常に動作しません。

■位置情報の精度を選択する画面では、**正確**を選択します。 おおよそを選択すると、本アプリは正常に動作しません。

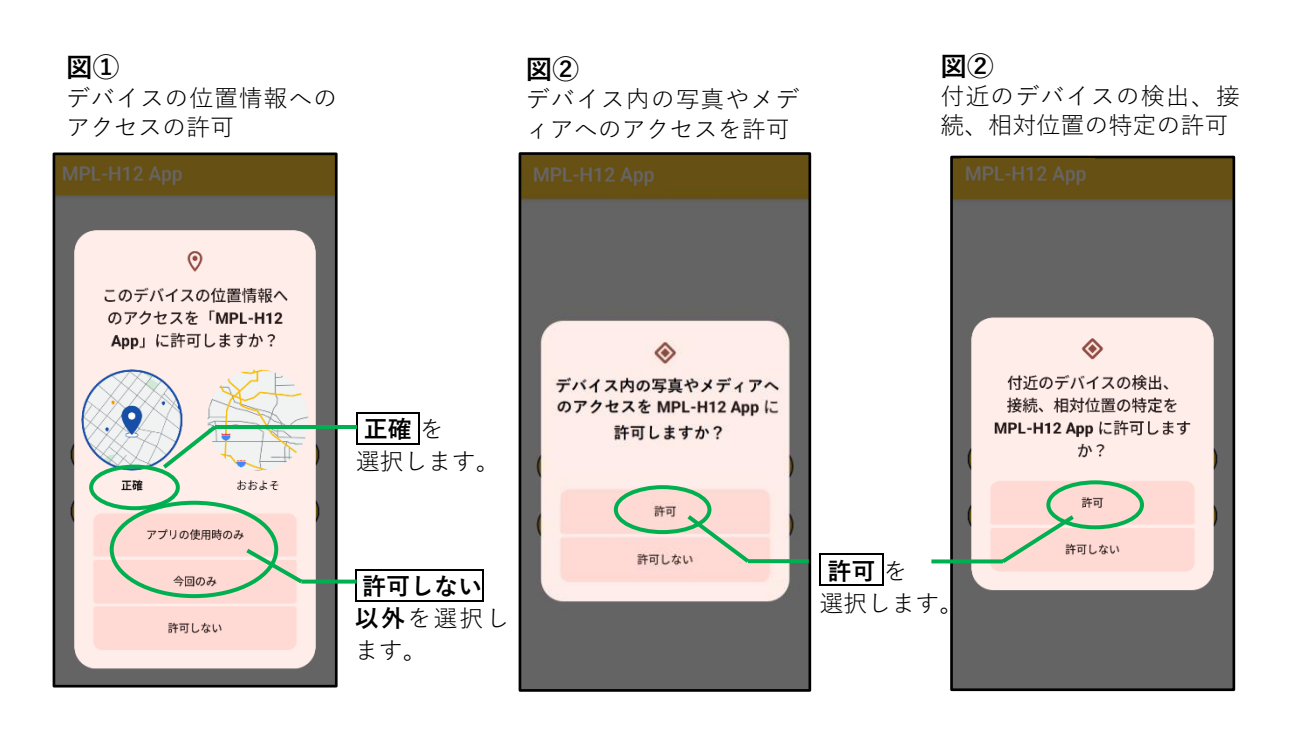

# 5. 受信器との接続および操作

## 5-1.メイン画面の説明

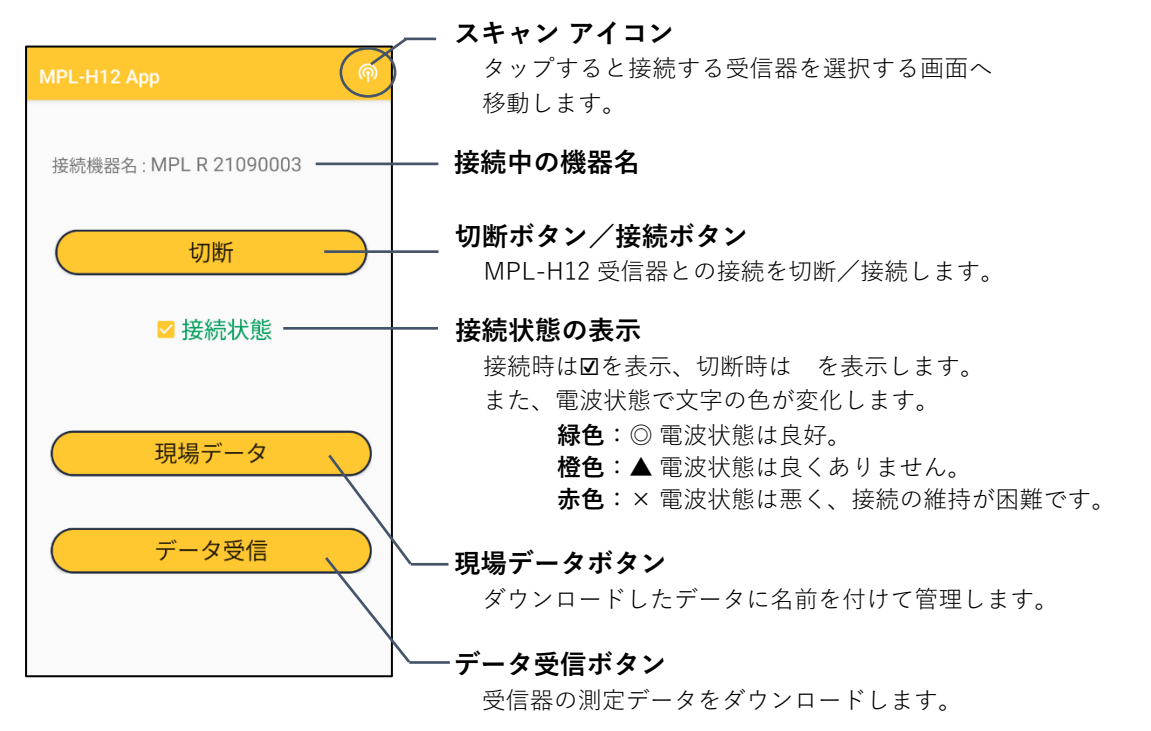

## 5-2. 受信器とのペアリング方法

ご使用になる際には、最初に受信器とスマートフォンとのペアリングを行ってください。

- 1) **スキャン アイコン** をタップします。
- 2)機器のリストから選択す る機器をタップします。
- ペアリングが完了すると、
   接続機器名と、
   接続状態
   を表示します。

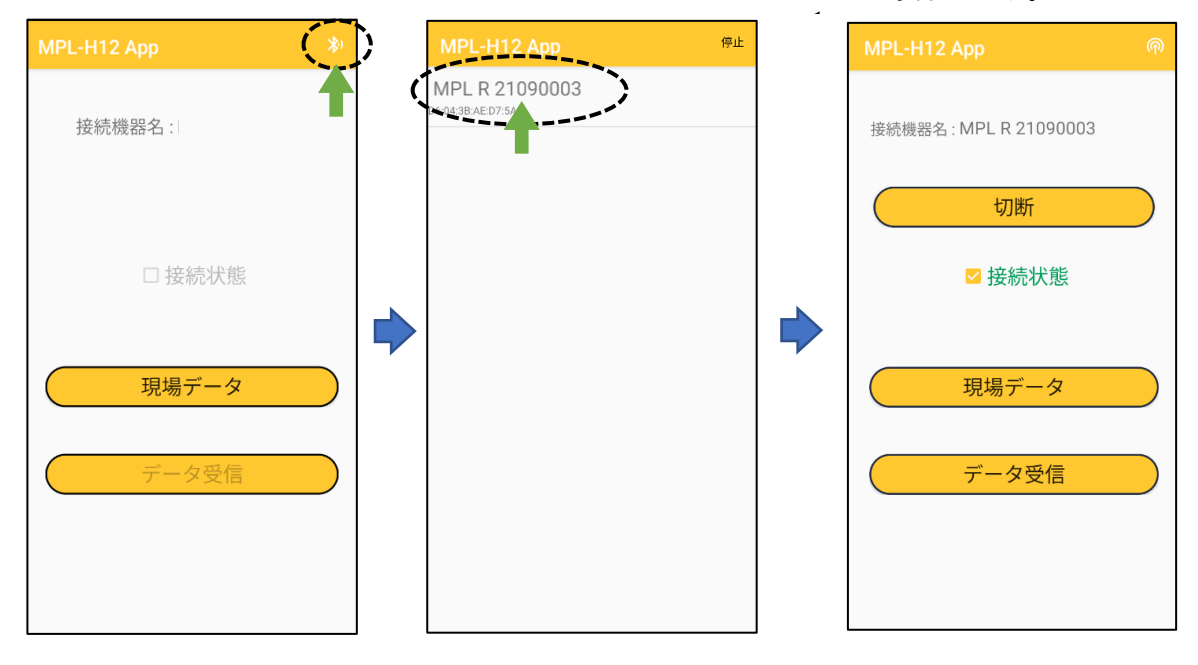

■最後にペアリングを行った機器名は記憶されており、2回目以降は自動で接続されます。 接続する機器を変更する場合は、ペアリングをやり直してください。

## 5-3. 測定データの受信と現場データの作成方法

- 1) データ受信ボタンを ◎測定データの表示画面に切替ります。 タップします。 画面の説明 - 現場データ作成アイコン 接続機器名: MPL R 21090003 切断 ☑ 接続状態 測定データの表示エリア 受信器ボタン 現場データ 受信器のログデータを一括で \_\_\_\_\_ ダウンロードします。 データ受信 マップボタン 測定データをマッピング表示 データを受信しました します。 Ŧ 0 / × 削除ボタン 全ての測定データを削除 します。 メッセージ表示欄
  - ■メッセージ表示の説明 「受信器と接続しました| 受信器と接続された時に表示します。 「受信器との接続が切断されました| 受信器と切断された時に表示します。 「受信器に接続できませんでした。受信器が ON かどうか確認してください| 接続に失敗した時に表示します。 受信器の電源が入っているか、受信器が遠くに離れていないか、周りにノイズ源がないか、 などを確認して、再接続を行ってください。 「データを受信しました」 受信器から送信されたデータを受信した時に表示されます。 「GPS データを取得中」 接続可能な GPS 衛星を検索中の時に表示されます(内蔵 GPS 使用時)。 座標データを持った測定データが存在しない場合は、MAP 表示ボタンが非アクティブに なります。 「GPS データの取得に成功しました」 衛星からデータを受信可能状態となった時に表示されます。 MAP 展開ボタンが非アクティブだった場合はアクティブになります。 「GPS データを取得できませんでした」

データ送信時に GPS 情報が取得出来なかった時に表示されます。

2) MPL-H12 受信器で埋設物の位置と深度を測定します。

◎深度測定の結果が表示されている状態で、受信器の 設定 ボタンを押します。

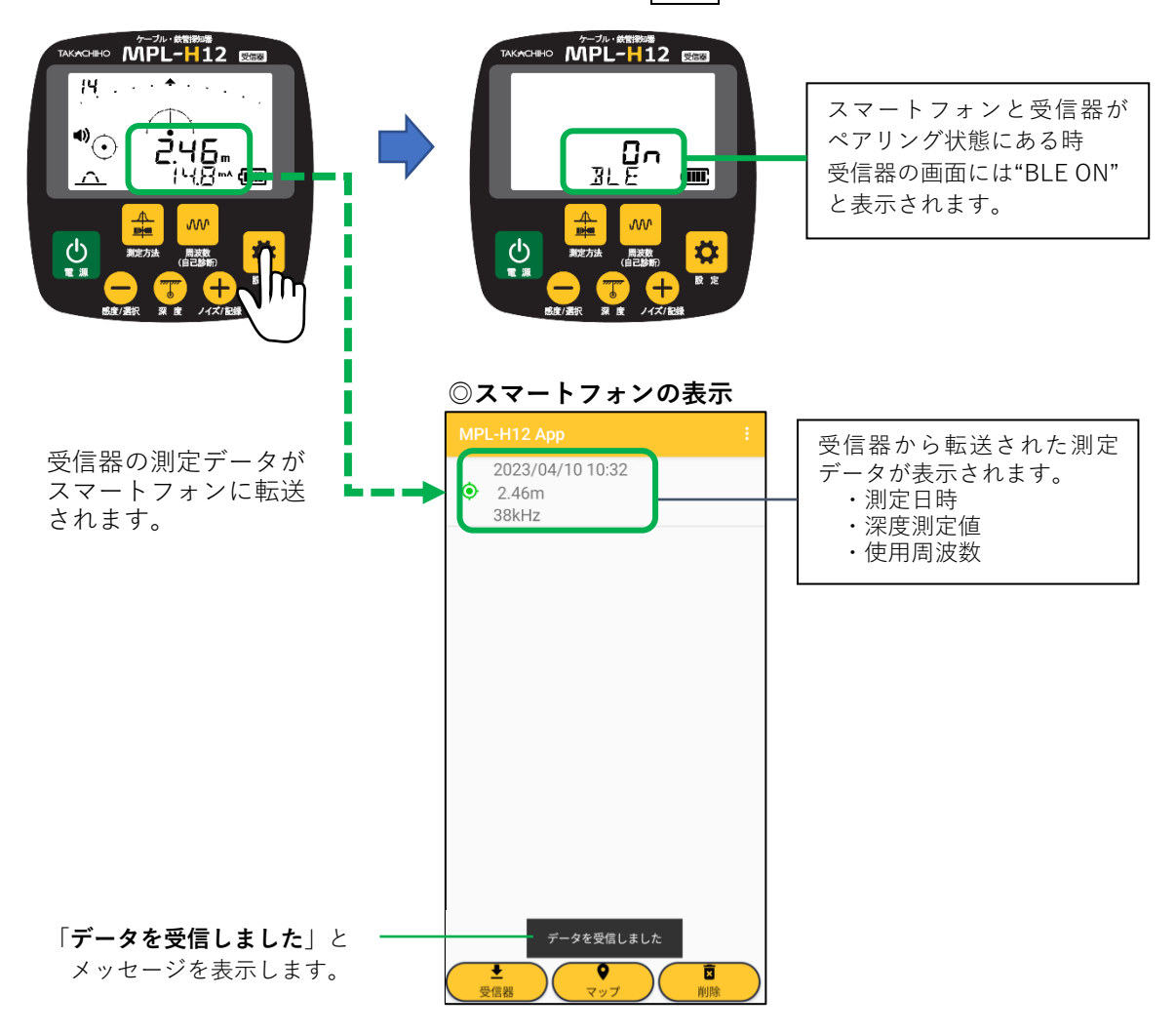

3)深度測定毎に設定ボタンを押して、測定データをスマートフォンに転送します。

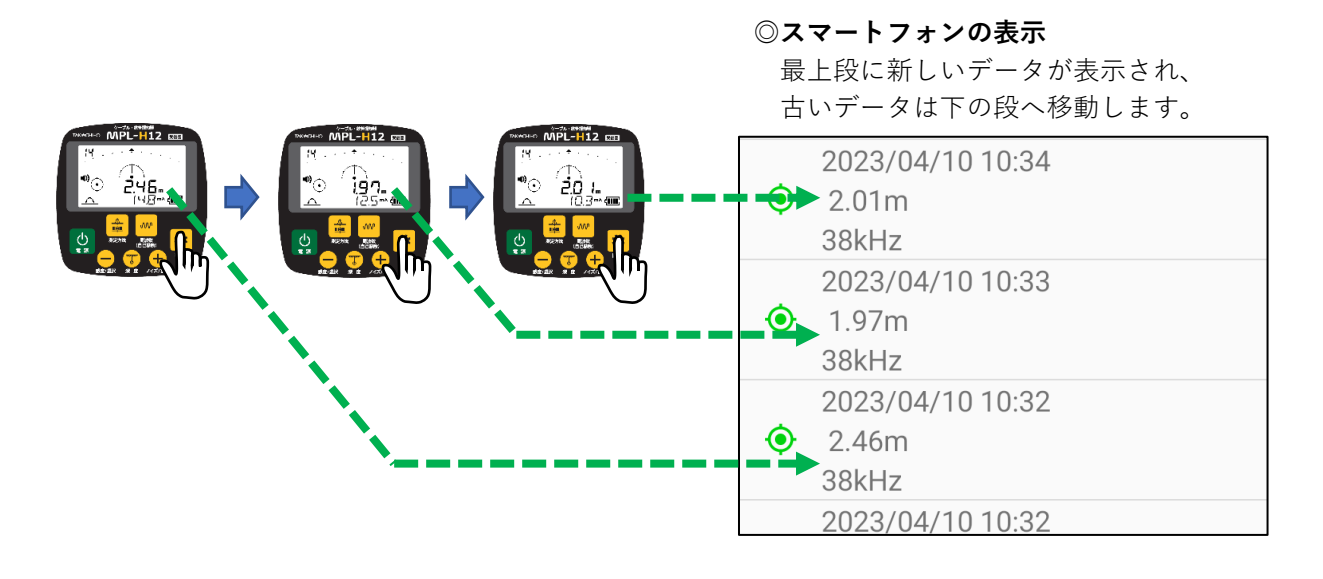

4) 現場データの作成

測定データの受信完了後、現場データを作成、登録します。

①現場データ作成アイコンをタッ プし、続けて現場データ作成を タップします。 ②現場データの情報入力画面を表示します。 各欄に必要事項を入力してください。

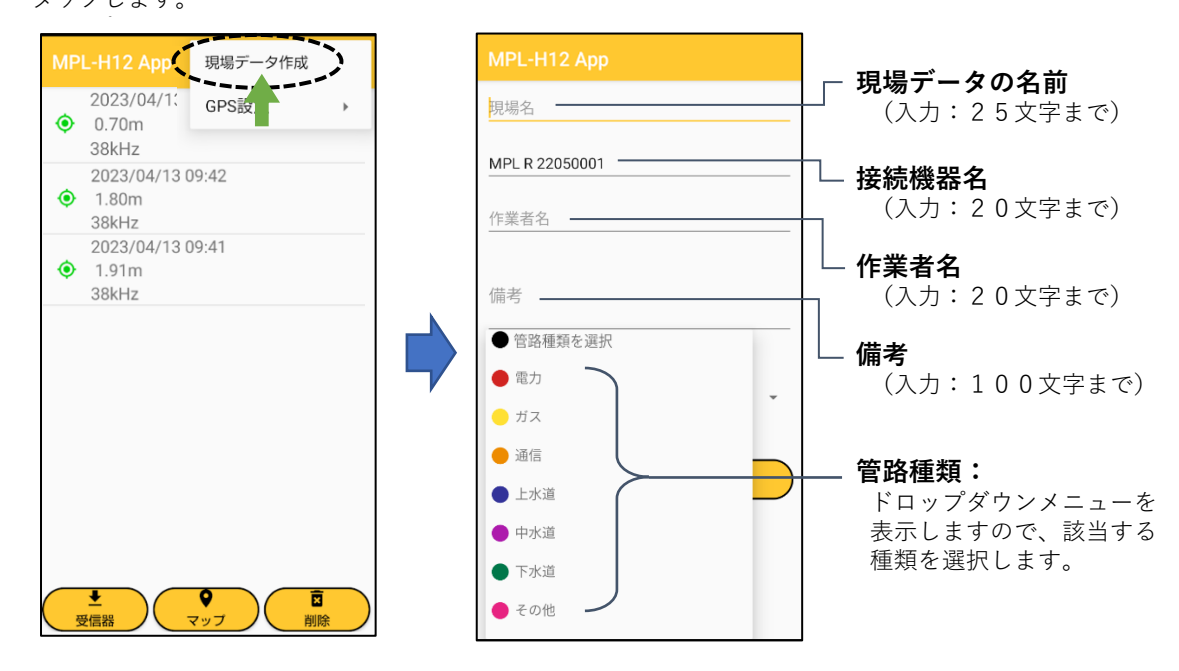

③現場名の登録から管路種類の選択まですると、現場データ作成ボタンがアクティブになります。

④現場データ作成ボタンをタップ します。

⑤現場データを作成する場合は 「**はい**」をタップします。

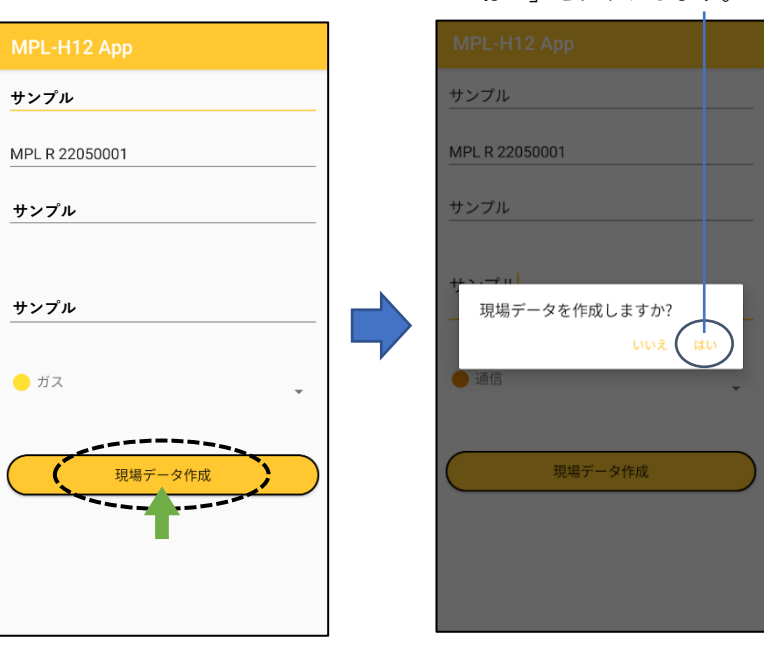

⑥現場データが作成されると、「現場データを作成しました」と表示します。

#### ■現場名の登録について

現場名(現場データの名前)はすでに保存されている現場名とは違う名前をつけてください。 同じ名前を設定した場合は「**すでに存在する現場名です**」と表示されます。 このような場合は、現場名に違う名前を入力してください。 5) 測定データのマッピング表示

本アプリは受信器から測定データを転送する際に、位置情報も記録しており Google マップの 機能を利用して、マップ画面を表示することができます。

①**マップボタン**をタップします。

②測定ポイントがマークされたマップ画面を表示します。

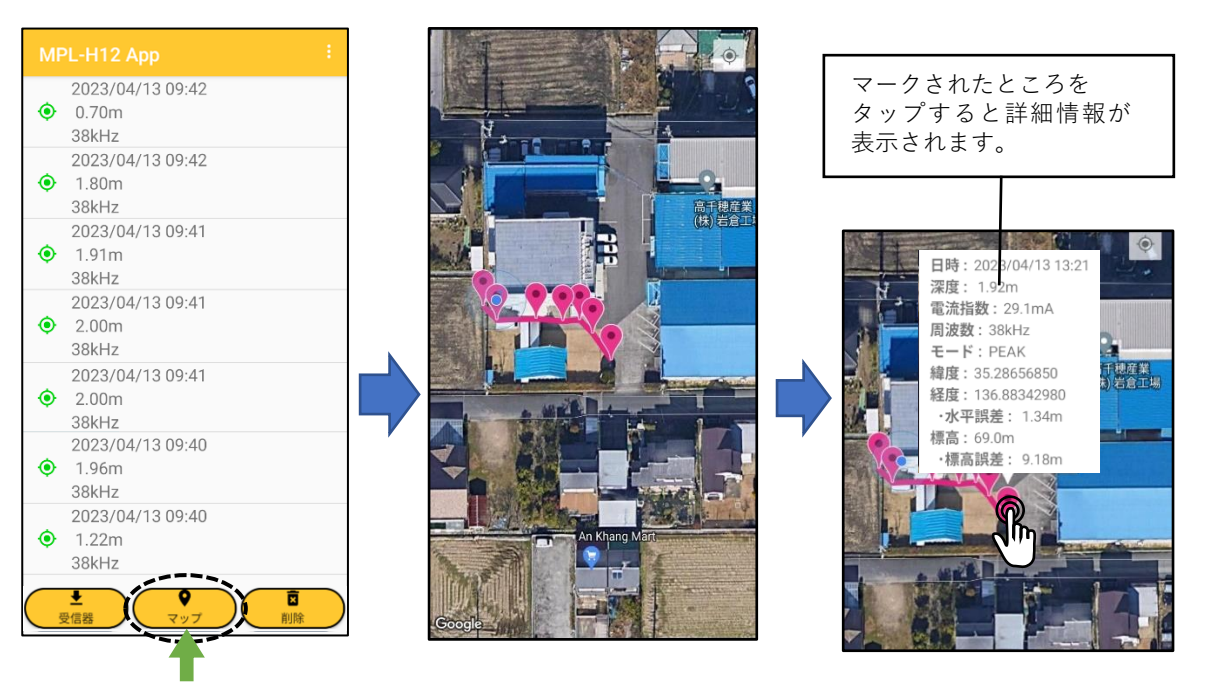

③受信器と接続中であれば、マップ画面 に新しい測定データを追加できます。

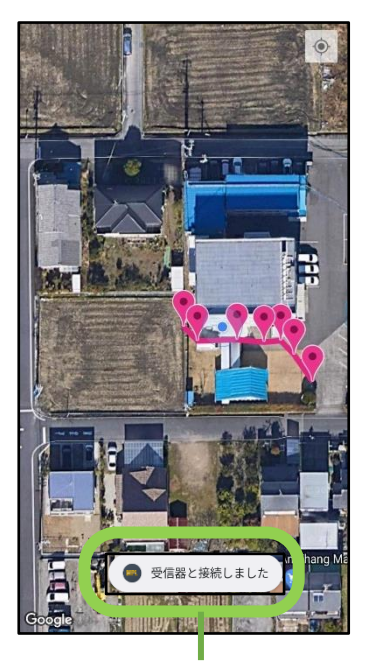

受信器と接続した際に 「**受信器と接続しました**」 と表示します。

■次のような場合、マップ画面は表示されません。
 a) GPS の位置情報の無い測定データが含まれている時、次のように表示し、データを表示しません。

「GPS 位置情報がないデータは表示されません。」

「GPS 位置情報を持つデータが存在しないため 現在地を表示します。」

b) 測定データが1つも存在しない時、次のように表示 し、データを表示しません。

「測定データが存在しません。現在地を表示します。」

6) 測定データの削除

a)測定データの個別削除

#### ①削除したいデータを 左にスワイプします。

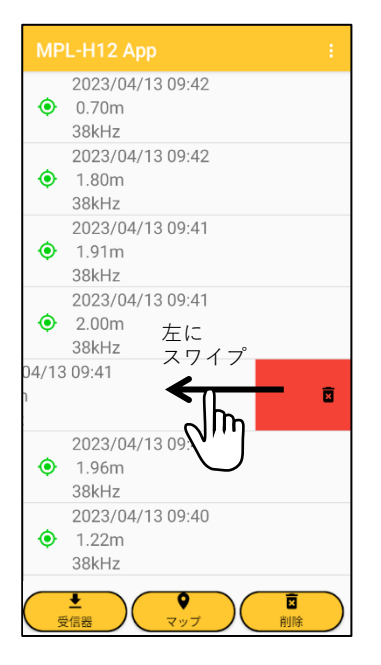

②下の画面を表示しますので、 「はい」または「いいえ」をタップします。

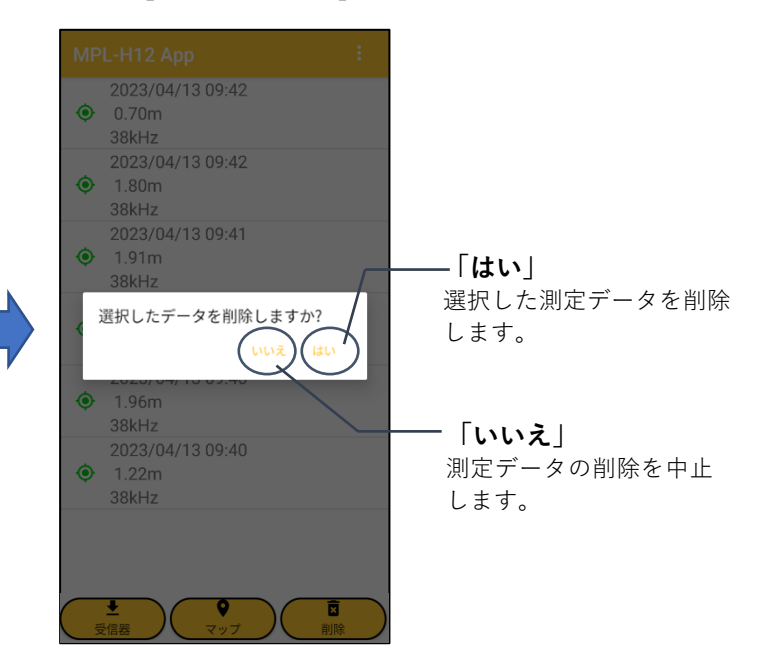

b)全測定データの削除

①削除ボタンをタップします。

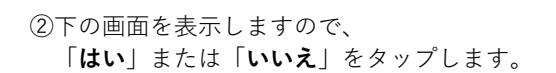

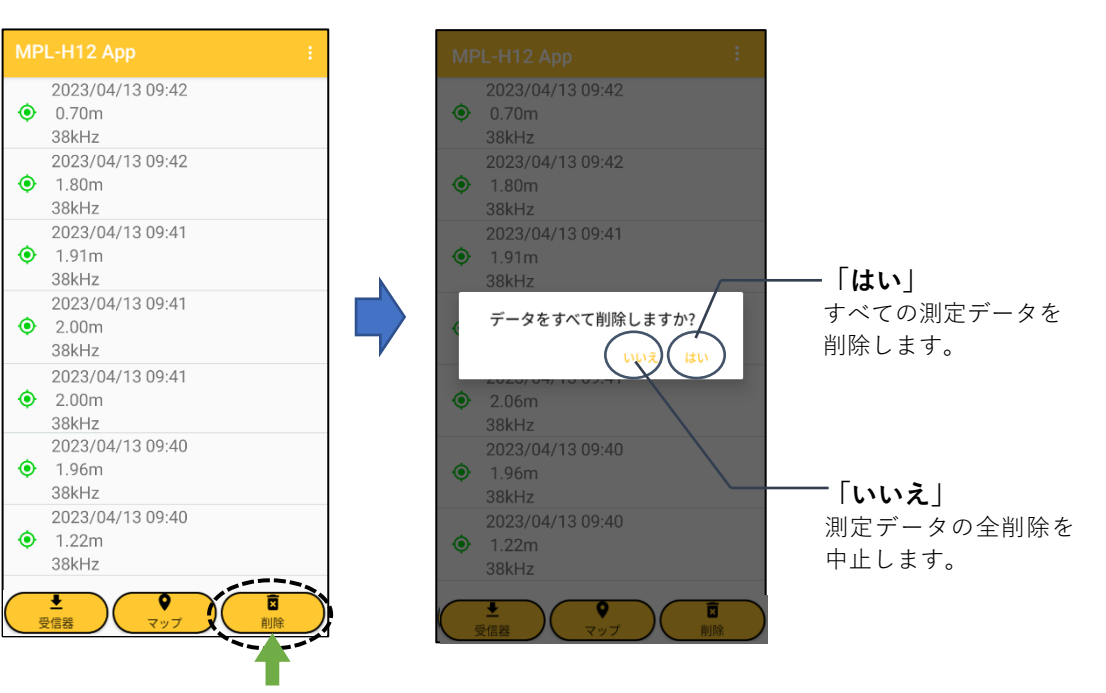

【削除操作の注意】 削除したデータは元に戻すことができません。削除操作の前によく確認してから 実行してください。

## 5-4.登録した現場データの表示、削除、出力方法

現場データボタンをタップして、現場データの登録情報を表示させます。

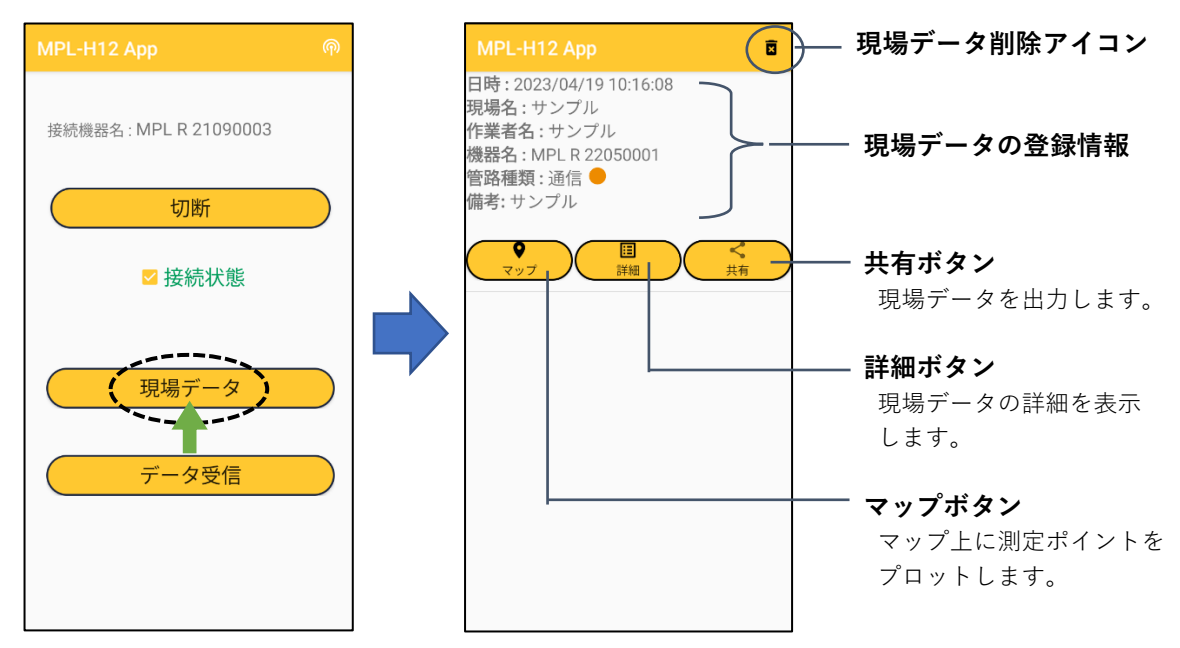

1) マップボタン

マップボタンをタップすると、保存されているデータがマップ上にプロットされます。

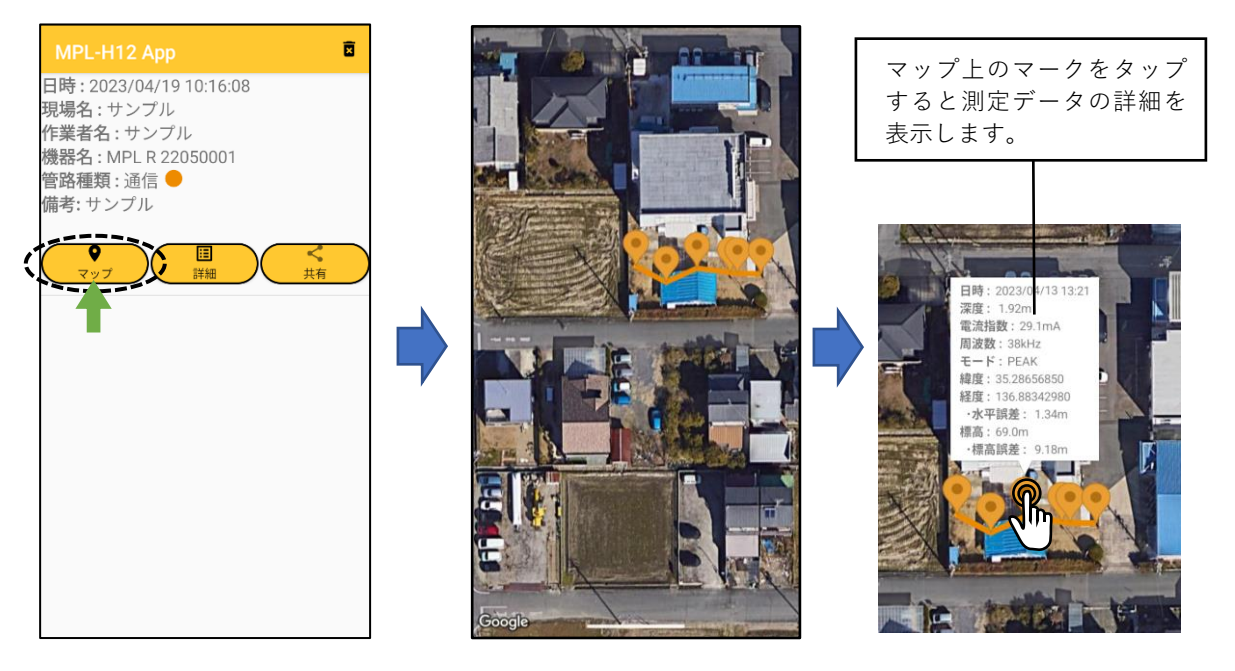

■次のような場合、マップ画面は表示されません。

a) GPS の位置情報の無い測定データが含まれている時、次のように表示し、データを表示しません。 「GPS 位置情報を持たないポイントは表示されません。」 「GPS 位置情報を持つポイントがないため表示できません。」

b) 測定データが1つも存在しない時、次のように表示し、データを表示しません。 「マップデータが存在しません。」 2) 詳細ボタン

**詳細ボタン**をタップすると、保存された測定データが詳細表示されます。

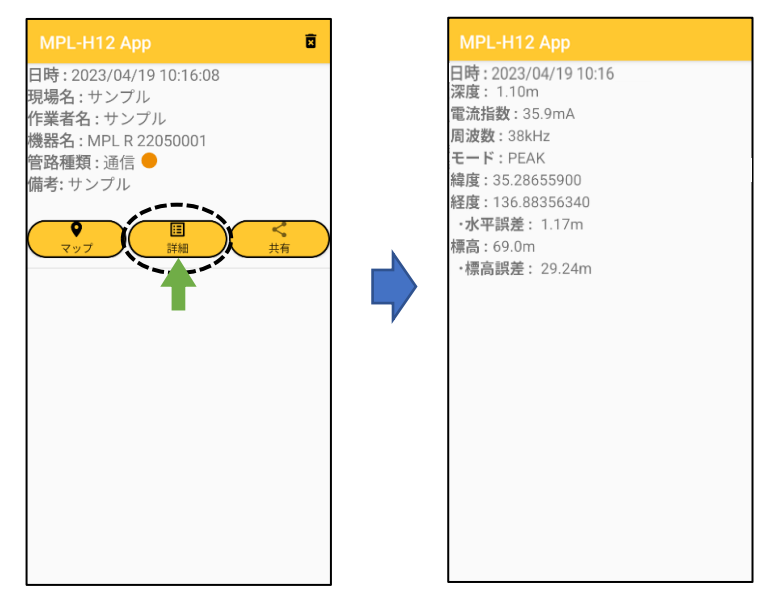

■詳細表示するデータが無い時は、「**測定データがありません**」と表示します。

3) 共有ボタン

**共有ボタン**をタップすると、出力フォーマットの選択画面になります(下図中央)。 CSV か KML を選択してOK をタップすると、データ出力するアプリのリストが表示されます。 アプリを選択すると現場データを選択したフォーマットで出力します。 ※使用されるアプリでのフォーマット指定が無い場合は CSV を選択してください。

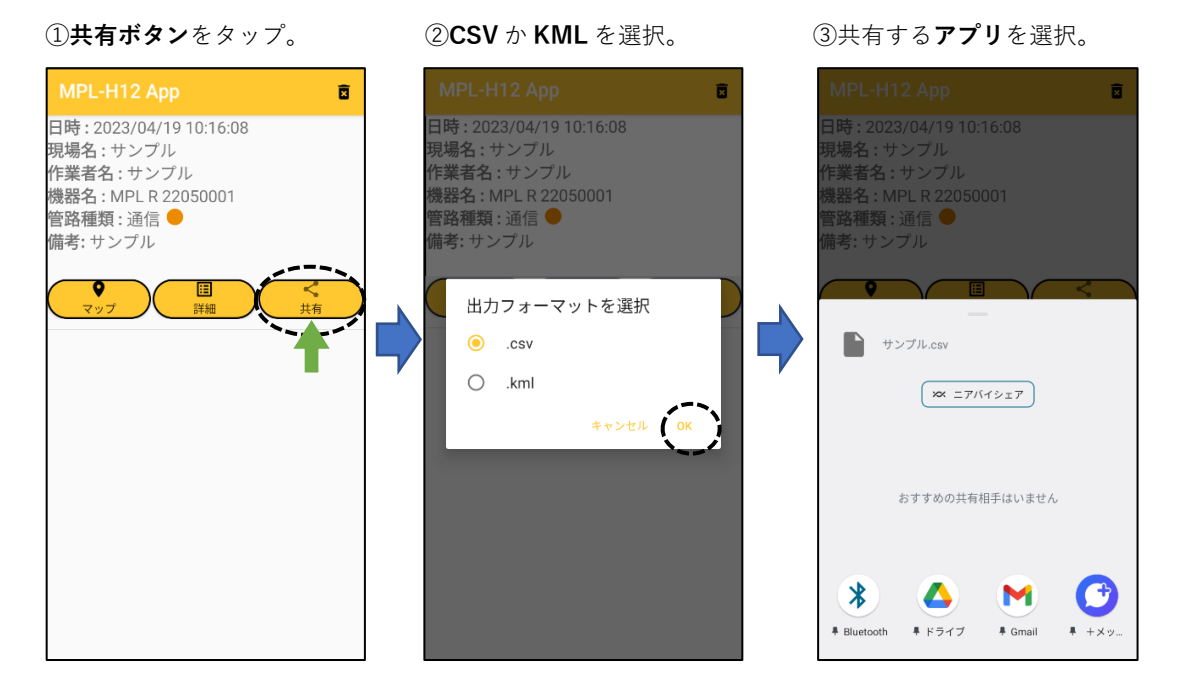

■次のような場合、測定データを共有できません。

- a) CSV もしくは KML ファイルに出力するデータがない時、次のように表示します。 「**出力するデータがありません**」
- b) KML ファイル出力時に GPS 座標データの無い測定データが含まれている時、次のように 表示します。

「GPS 座標がないデータが存在するため出力できません」

4)現場データの削除

現場名:テスト

備考: サンプル

9

a)現場データの選択削除

①削除したい測定データの上でタップ を続けます。「**現場データ削除**」と 表示されたら再度タップします。

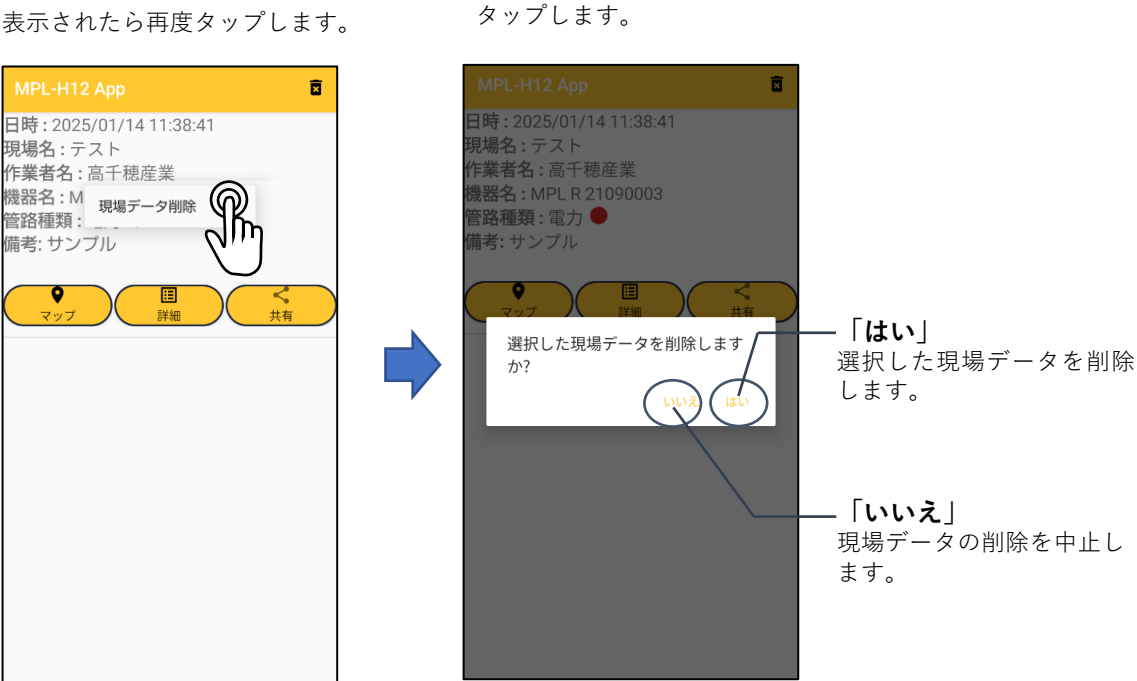

②下の画面を表示しますので、 「**はい**」または「いいえ」を

#### b)現場データの全削除

①現場データ削除アイコンを タップします。

②下の画面を表示しますので、 「はい」または「いいえ」を タップします。

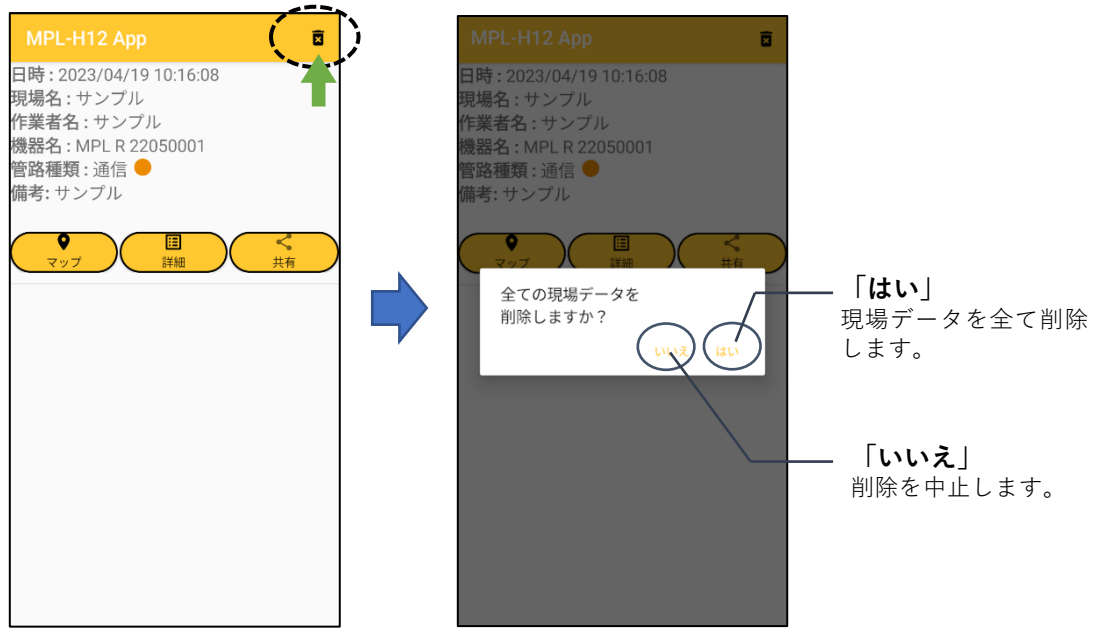

【現場データ削除の注意】 削除したデータは元に戻すことができません。削除操作の前によく確認してから 実行してください。

## 5-5. 受信器とのペアリング切断/再接続

- 1)受信器とのペアリング切断方法
  - ①**切断ボタン**をタップすると、 接続が解除されます。

②下図は切断状態の表示です。

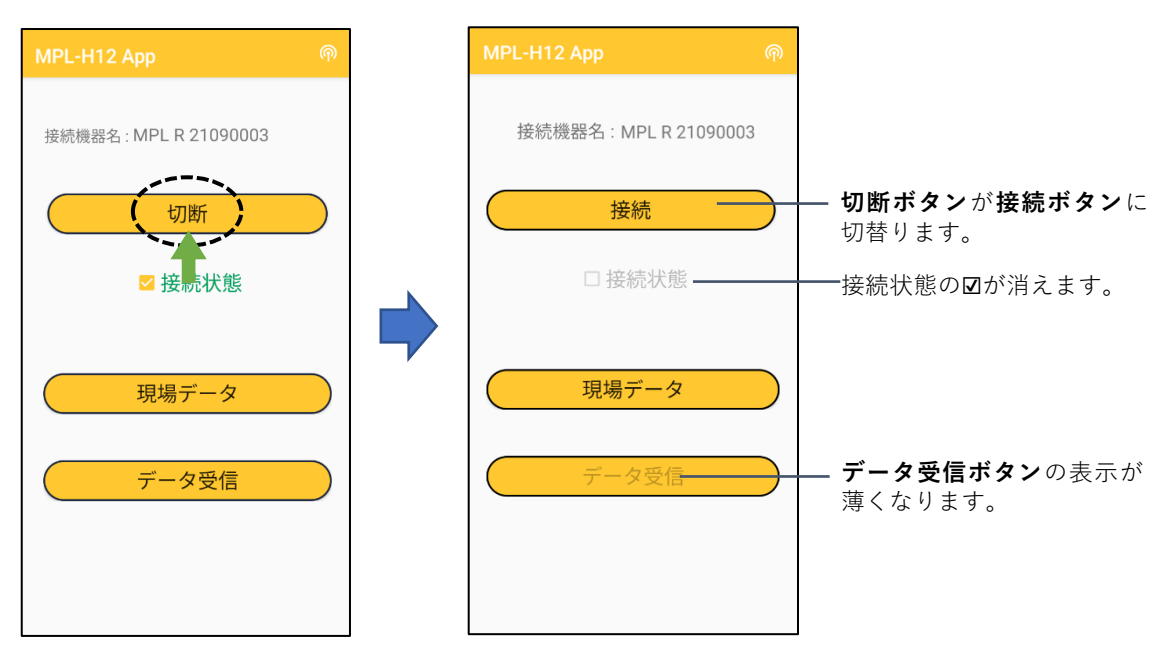

2) 受信器とのペアリング再接続方法

①接続ボタンをタップすると

再接続を開始します。

②下図は再接続中です。

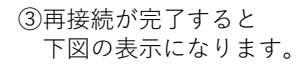

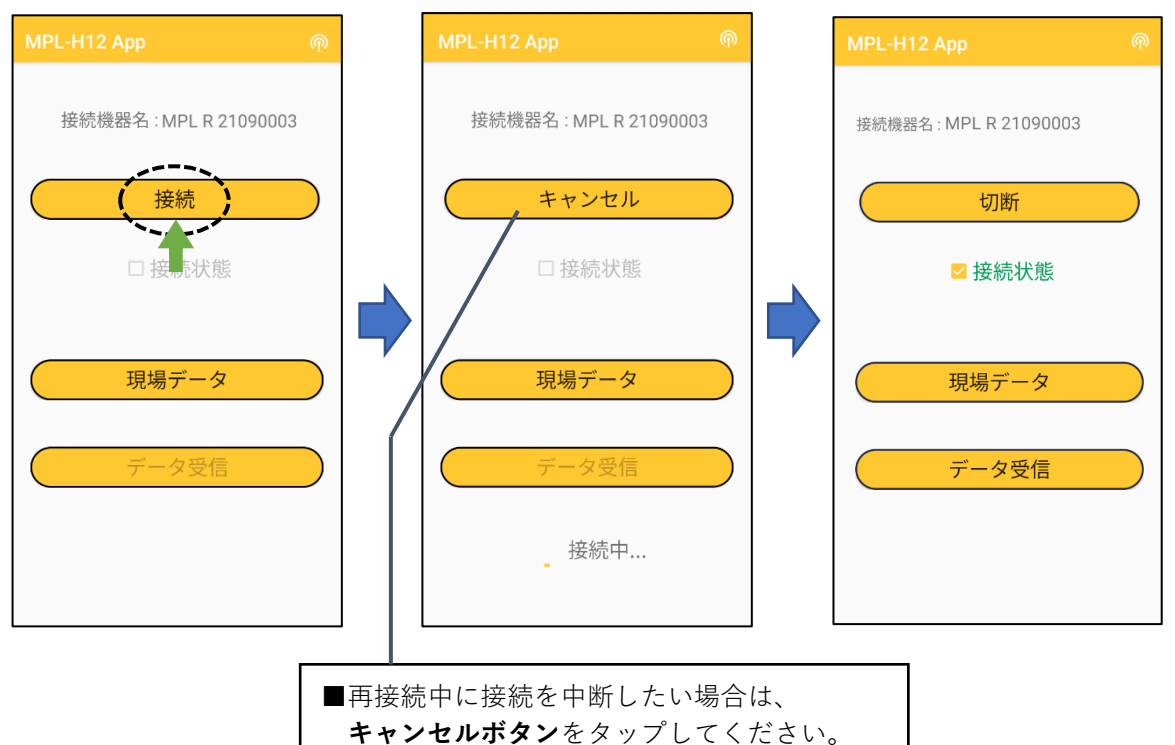

## 5-6. ログデータの受信

受信器に深度測定結果を保存しておき、その後、本アプリでまとめて取り出すことができます。

- 1)受信器で深度測定した後、深度結果が表示された状態で **ノイズ/記録**を押すと、測定結果をログ データとして記録します。ログデータは400件まで記録できます。
- 2)受信器とスマートフォンをペアリングします。ペアリング方法は5-2.を参照してください。
- 3) スマートフォンへのダウンロード方法

 ①受信器の位置測定画面で
 設定 ボタンを押します。

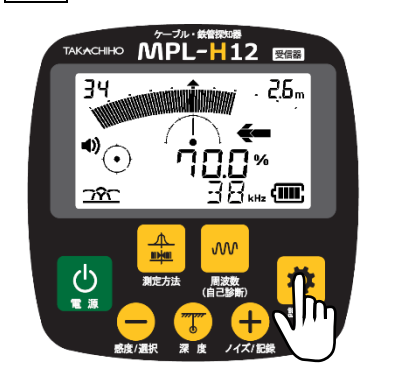

②スマートフォンとの接続状態のとき 「BLE ON」と表示します。

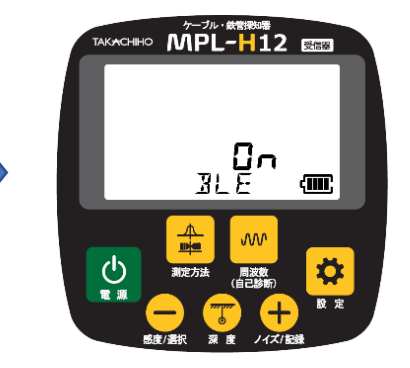

③受信器ボタンをタップします。

④下図のように表示するので、OKをタップします。

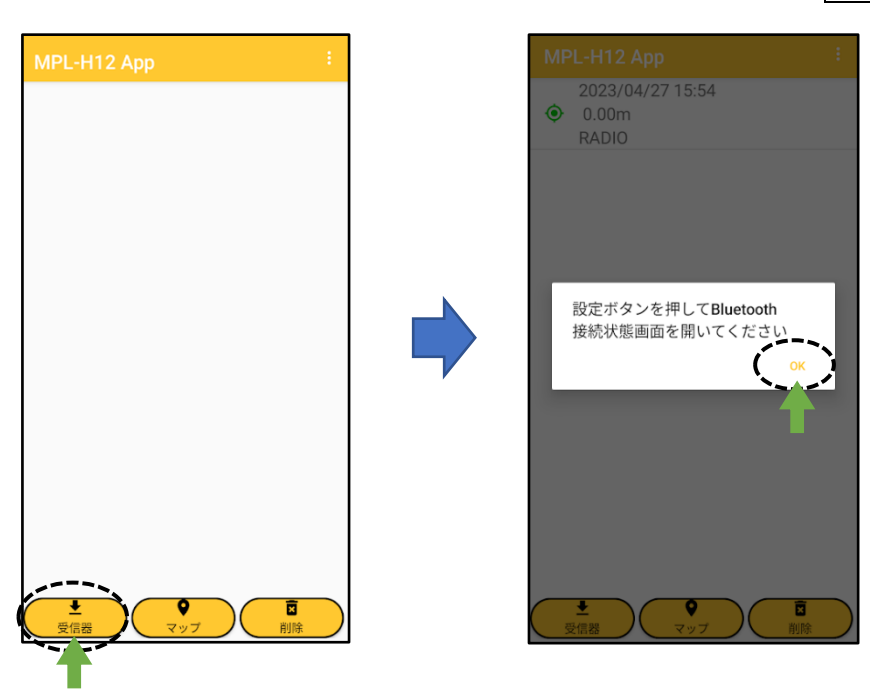

■ダウンロードを開始しない場合

a)受信器が接続状態表示(BLE ON の画面)になっていない場合は、次のように表示します。 「Bluetooth 接続状態画面が表示されていません。」

b)受信器に測定データが1件も保存されていない場合は、次のように表示します。 「データが保存されていません。」

| ログデータの転送を開始します。                              |                       | ⑥下図はデータ転送の完了画面です                                         |
|----------------------------------------------|-----------------------|----------------------------------------------------------|
| 転送中は「 <b>ログデータ受信中…</b> 」<br>メッセージを表示します。     | Ł                     | 「 <b>ログデータ受信完了しました</b> 」<br>メッセージを表示するので、<br>OK をタップします。 |
| MPL-H12 App :                                |                       | MPL-H12 App                                              |
| 2000/01/03 02:27:41<br>0.00m<br>POWER        | Ø                     | 2023/04/07 19:19:06<br>0.55m<br>POWER                    |
| 2022/01/18 11:28:27<br>2.35m<br>120Hz        | <br>このアイコンは<br>測定データに | 2023/04/07 19:17:16<br>0.63m<br>POWER                    |
| 2022/01/18 11:13:40<br>2.93m<br>38kHz        | GPS 位置情報が<br>無い事を示します | 2023/04/07 19:16:13<br>№ 0.24m<br>POWER                  |
|                                              |                       | 2023/04/07 19:09:24<br>0.00m<br>POWER                    |
|                                              |                       | 2023/04/07 18:47:19<br>0.64m<br>POWER                    |
|                                              |                       | 2023/04/05 17:13:42<br>0.26m<br>POWER                    |
| ログデータ受信中・・・・・・・・・・・・・・・・・・・・・・・・・・・・・・・・・・・・ | - <b>ーー</b> をタップす     | ろ ログデータ受信完了しました OK                                       |
|                                              | とログの受信を中.<br>します。     |                                                          |

4) 測定データの詳細表示

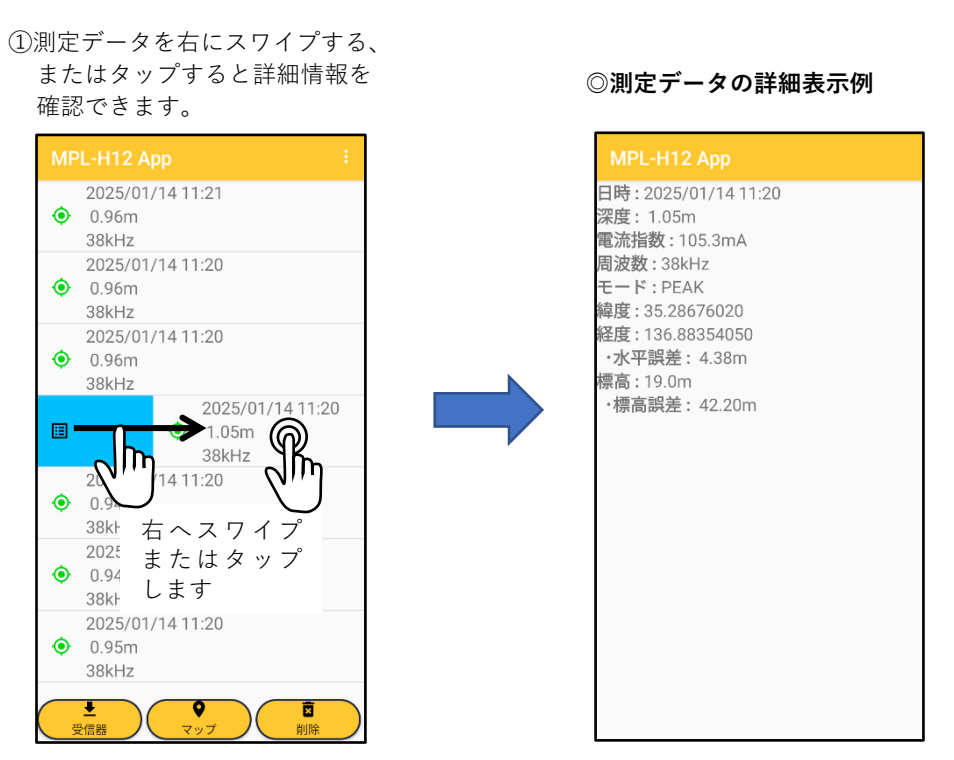

### ■ログデータの表示に関する注意

受信器のログデータには GPS 位置情報が含まれていないため、マップ画面は表示できません。

※その他、データの出力、削除などの操作については5-4.を参照ください。

# 6.送信器との接続および操作

6-1. 画面表示の名称と機能

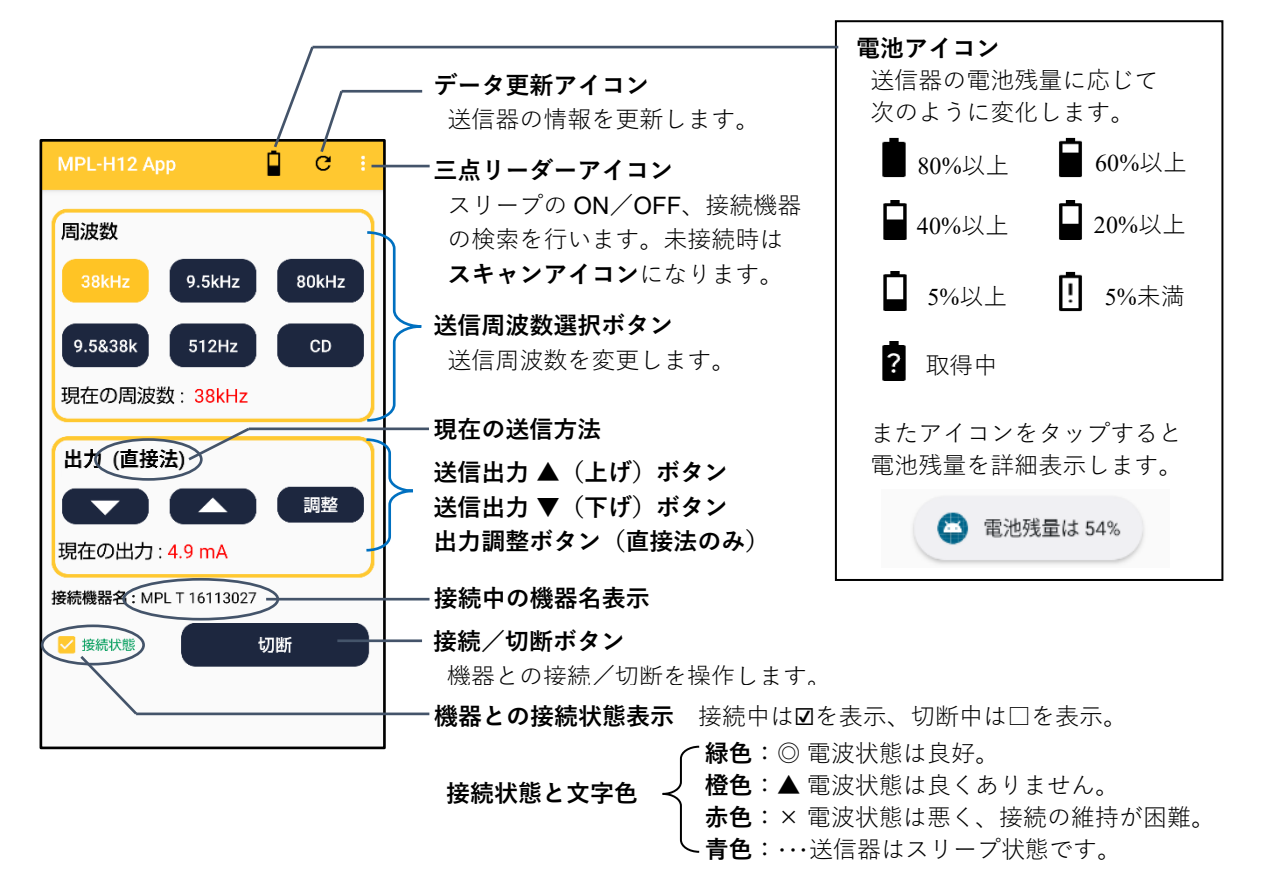

## 6-2、送信器とのペアリング方法

1) スキャン アイコン 2)機器のリストから選択する 3) ペアリングが完了すると、 をタップします。 機器をタップします。 遠隔操作画面を表示します。 € 停止 C C MPL T 16113027 周波数 周波数 38kHz 9.5kHz 80kHz 9.5kHz 80kHz 9.5&38k 512Hz CD 9.5&38k 512Hz 現在の周波数 現在の周波数: 38kHz 出力 出力 (直接法) 調整 現在の出力: 現在の出力: 4.9 mA 接続機器名: 接続機器名:MPLT16113027 接続 ✓ 接続状態 切断 ■ペアリングできない場合

CD

調整

①送信器の電源がONになっていることを確認してください。 ②送信器までの距離が遠い場合、スマートフォンからの電波が届かない場合があります。 送信器に近い位置に移動して再度操作してください。

■最後にペアリングを行った機器名は記憶されていますので、2回目以降は自動で接続されます。 ただし、接続する機器を変更する場合は、ペアリングをやり直してください。

# 6-3.送信器の遠隔操作方法

- 1)送信周波数の選択
  - ①使用したい**周波数ボタン**を タップします。

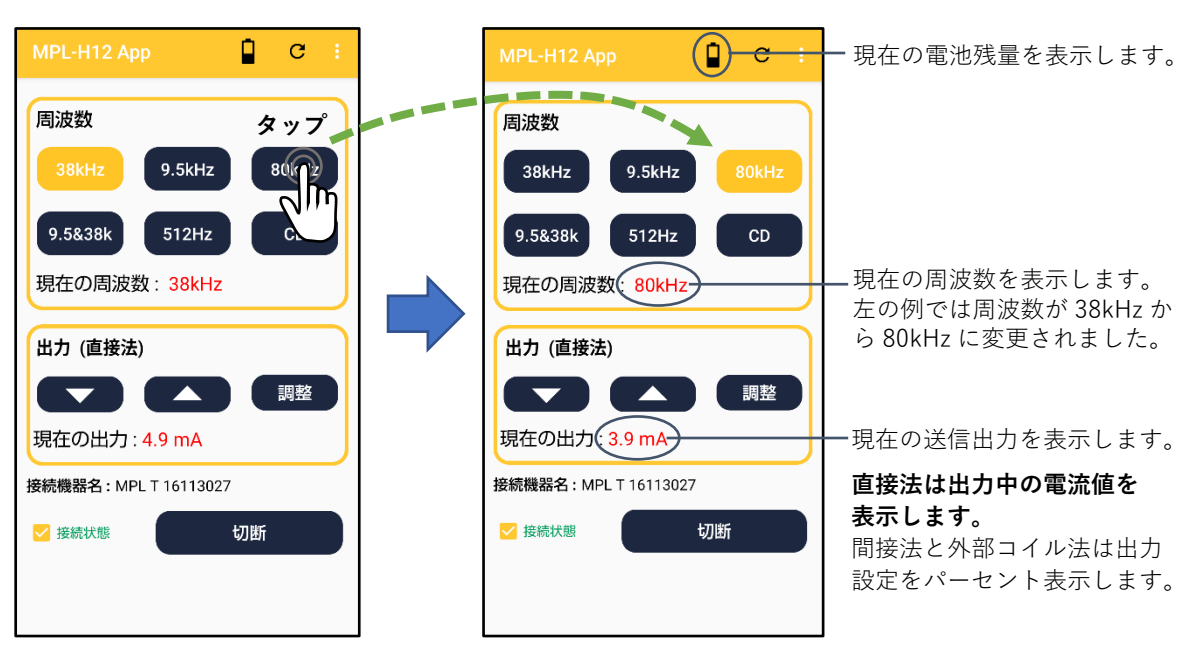

②遠隔操作が完了すると、選択したボタンの色が変わり、

電池残量や出力の表示が更新されます。

■送信方法毎に、遠隔操作で選択できる周波数が異なります。
 直接法 : すべての周波数を選択可能です。
 間接法 : 38kHz, 9.5kHz, 80kHz のみ選択可能です。
 外部コイル法:周波数は変更できません。

2)送信出力の上げ/下げ

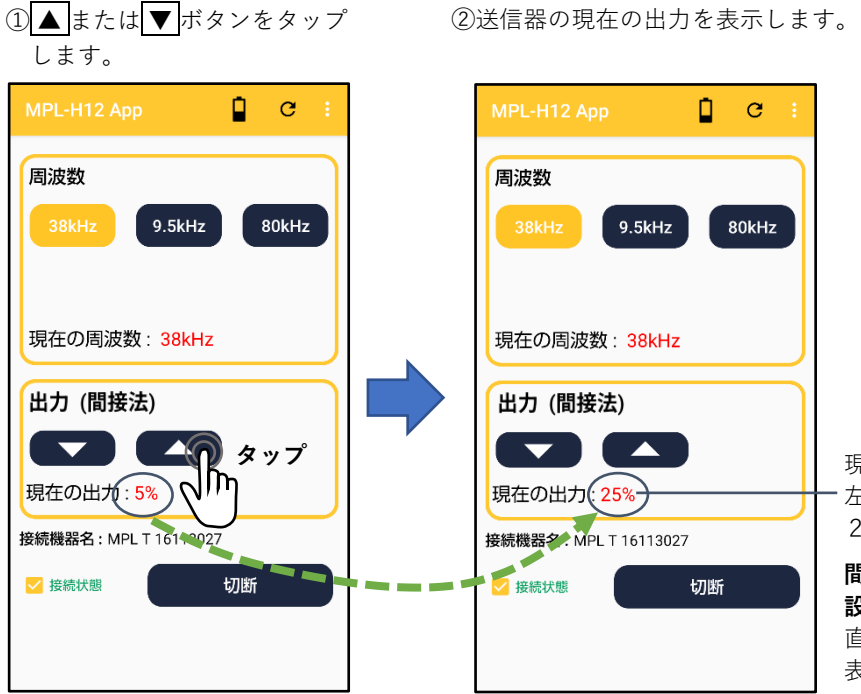

現在の送信出力を表示します。 左の例では出力が5%から 25%に上がりました。

**間接法と外部コイル法は出力 設定をパーセント表示します。** 直接法は出力中の電流値を 表示します。 3)送信器とのペアリング切断

①**切断ボタン**をタップします。

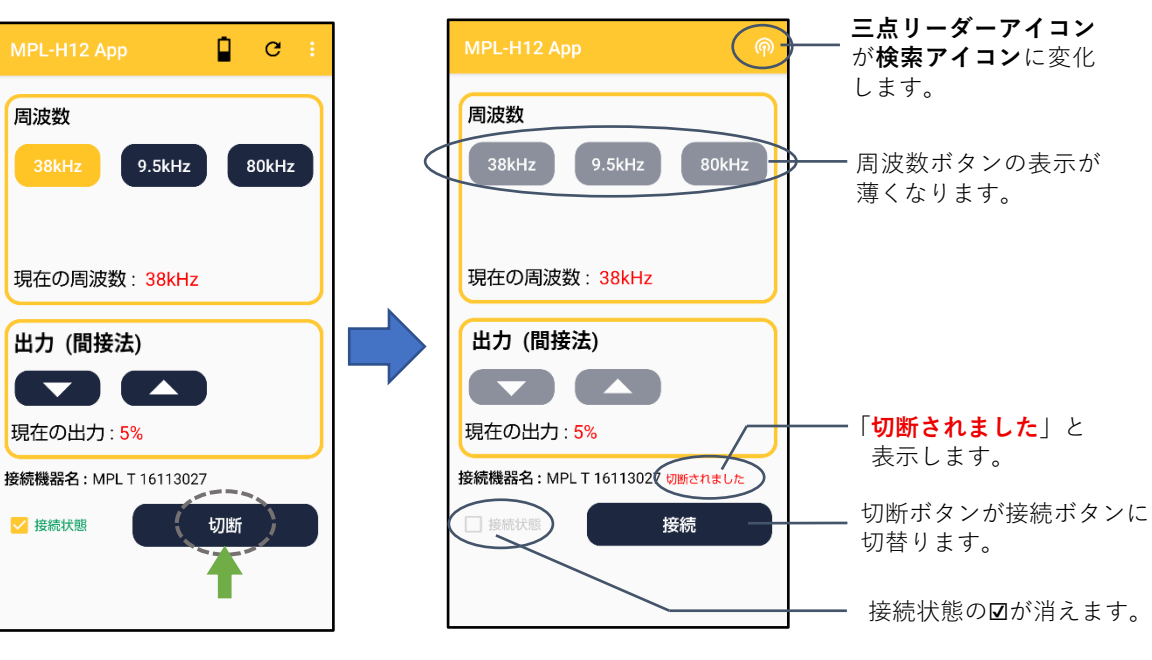

②接続が切断されると、下図の表示になります。

■スマートフォンと送信器との距離が遠いなどの理由で 通信接続が切れた時も、この画面表示になります。

4)送信器とのペアリング再接続
 ①接続ボタンをタップします。

検索アイコンが三点リーダー ۵ C アイコンに変化します。 周波数 周波数 周波数ボタンが通常 38kHz 9.5kHz 80kHz 表示に戻ります。 現在の周波数: 38kHz 現在の周波数: 38kHz 出力 (間接法) 出力 (間接法) 現在の出力 : 5% 現在の出力:5% 接続機器名:MPL T 16113027 接続機器名:MPL T 16113027 切断されました 切断 🗌 接続状態 接続 ✓ 接続状態) -接続状態に☑が付きます。

②接続が再接続されると下図の表示になります。

5)送信器のスリープ(節電)の設定

一時的に送信器を使用しない場合は、スリープ状態にすると電池の消耗を低減できます。

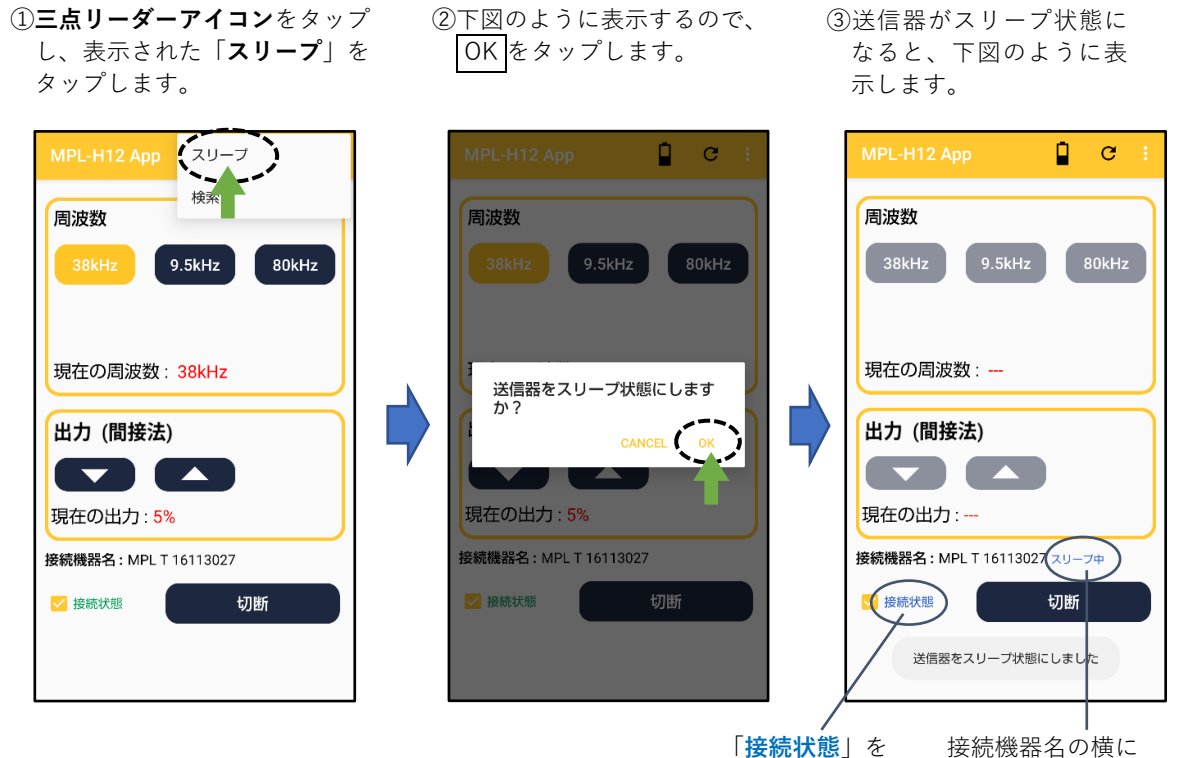

青色で表示。

接続機器名の横に 「**スリープ中**」と表示。

6)送信器のスリープ(節電)の解除

 三点リーダーアイコンをタップ し、表示された「スリープ解除」 をタップします。 下図のように表示するので、
 OK をタップします。

③送信器のスリープを解除して、その時点の送信器の状態を表示します。

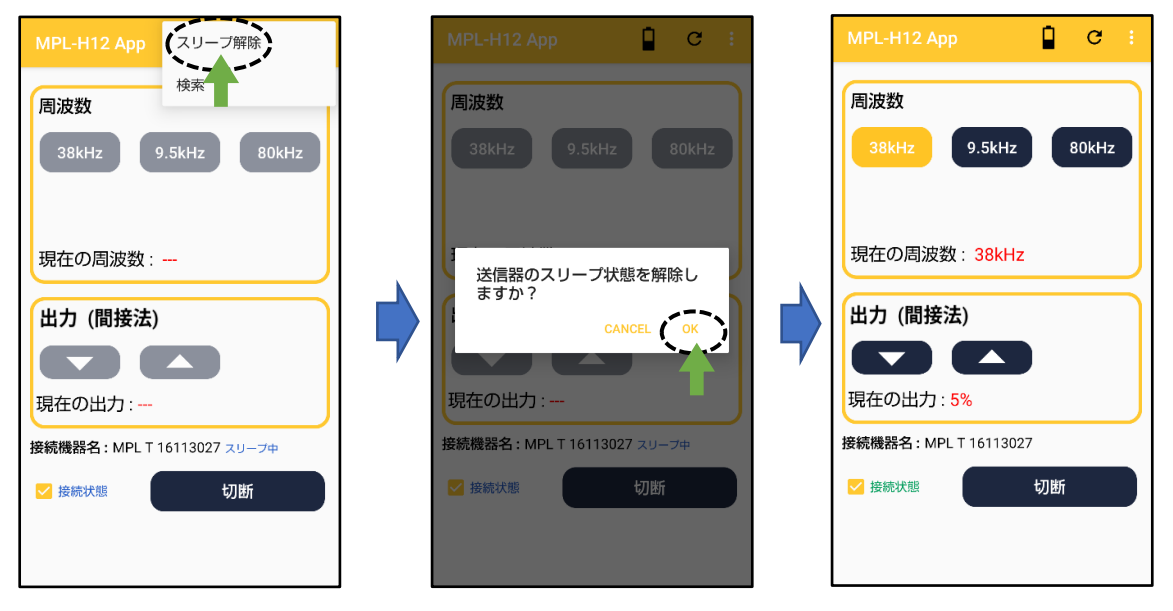

■スリープ状態は送信器の**電池/設定**ボタンを押しても解除可能です。 その場合、アプリ側は、**データ更新アイコン**をタップするか、上記のスリープ解除操作を 行って、通常動作に復帰させてください。

# 7. 外部 GPS アンテナとの接続

本アプリでは、外部のGPS/GNSSアンテナとの連携機能をオプションとして備えていま す。現在サポートしている外部のGPS/GNSSアンテナは、米国 Juniper System 社製 GPS アンテナ Geode™のみですが、接続可能なGPS/GNSSアンテナを順次サポート予定です。

本アプリで接続するための条件は次の通りです。

①Bluetooth を使用してスマートフォンと接続可能であること。

②位置補正情報をスマートフォン経由、または独自の通信手段で受信できること。

ご使用されているGPS/GNSSアンテナと本アプリとの接続について等、ご質問等ありましたら弊社までご連絡ください。

▲ 高千穂産業株式会社

| 本社     | 〒462-0041                      | 愛知県名古屋市北区浪打町1-44 | TEL: 052-915-1111 |
|--------|--------------------------------|------------------|-------------------|
| 岩倉工場   | 〒482-0041                      | 愛知県岩倉市東町江東10-1   | TEL: 0587-37-7771 |
| ホームページ | https://www.takachiho-sc.co.jp |                  |                   |

862-084 2025.7